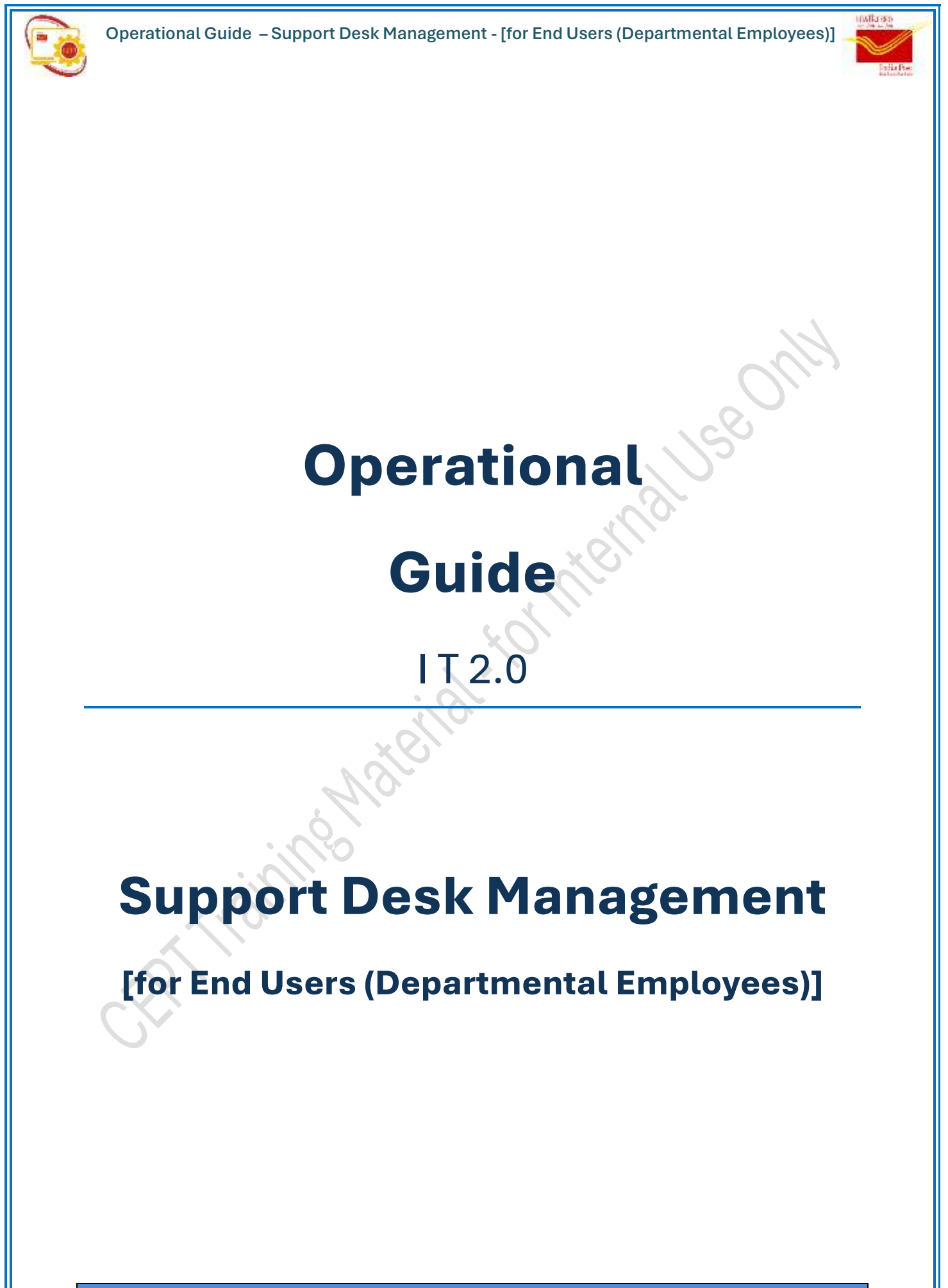

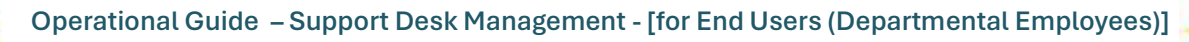

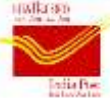

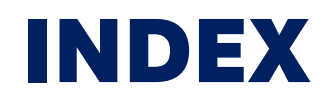

| Table of     | of Contents                                                                                                   |
|--------------|----------------------------------------------------------------------------------------------------|
| 1 Intr       | roduction5                                                                                                    |
| 2 Use        | er Login6                                                                                                    |
| 3 Sup        | oport Desk (For End Users)9                                                                                   |
| 3.1          | Raise Tickets ( E U )10                                                                                       |
| 3.1.<br>tick | <ul> <li>.1 Warning messages and its reasons in file attachment process while raising</li> <li>.13</li> </ul> |
| 3.2          | Outward Tickets (EU)                                                                                          |
| 3.2.         | .1 Closure Confirmation received                                                                              |
| 3.2.         | .2 Submit Additional Information sought by Support Desk Support user 21                                       |
| 3.3          | Report & Analytics                                                                                            |
| 3.3.         | .1 Ticket Search                                                                                              |
| 3.3.         | .2 Detailed Report – End User                                                                                 |
| 3.4          | FAQ's & Documented Solutions                                                                                  |
| 4 Flow       | w Chart                                                                                                    |

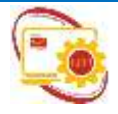

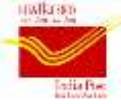

# **ABBREVIATIONS**

| Sl. No. | Abbreviation | Description                                |
|---------|--------------|--------------------------------------------|
| 1       | Addl.        | Additional                                 |
| 2       | CEPT         | Center for Excellence in Postal Technology |
| 3       | СО           | Circle Office                              |
| 4       | DO           | Divisional Office                          |
| 5       | EU           | End User                                   |
| 6       | FAQ          | Frequently Asked Questions                 |
| 7       | НО           | Head Post Office                           |
| 8       | ID           | Identification                             |
| 9       | Info         | Information                                |
| 10      | IT           | Information Technology                     |
| 11      | JPEG / JPG   | Joint Photographic Experts Group           |
| 12      | KB           | Kilobyte                                   |
| 13      | L1           | Level 1                                    |
| 14      | L2           | Level 2                                    |
| 15      | L3           | Level 3                                    |
| 16      | L4           | Level 4                                    |
| 17      | L5           | Level 5                                    |
| 18      | L6           | Level 6                                    |
| 19      | ОТР          | One Time Password                          |
| 20      | PDF          | Portable Document Format                   |
| 21      | PO           | Post Office                                |
| 22      | RO           | Regional Office                            |
| 23      | URL          | Uniform Resource Locator                   |
| 24      | Viz.         | Namely                                     |

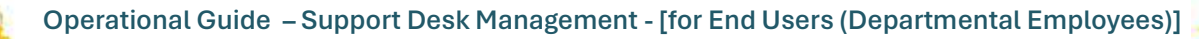

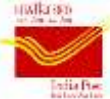

### **Operational Guide :**

Operational Guide Version 1.0 Dated 27.02.2025

Operational Guide Version 2.0 Dated 29.4.2025

# Haining Material-tormaluse on DISCLAIMER

The operational procedure provided in this Operational Guide is just an illustration for the user for using the Online Establishment portal. If the reader has any doubt in the department ruling and guidelines, he/she should refer to the respective manuals and volumes only. This Operational Guide should not be cited as Rulings.

INDIA POST – IT 2.0

Page 4 of 31

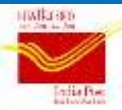

### **1** Introduction

This Operational Guide on Support Desk Management for End-users (i.e. Departmental Employees) enables the PO End Users to raise tickets for Functional & Technical issues faced by them in the various modules being used in the office.

After raising the ticket by the End user, there will be up to 6 different levels for providing the resolution to the End User. A typical 6 level escalation matrix can be like the one which is shown below.

| SL | Support Desk | Office in charge  |
|----|--------------|-------------------|
| NO | Level        |                   |
| 1  | Level -1     | Divisional Office |
| 2  | Level -2     | Regional Office   |
| 3  | Level -3     | Circle Office     |
| 4  | Level -4     | CEPT L1 Support   |
| 5  | Level -5     | CEPT L2 Support   |
| 6  | Level -6     | CEPT L3 Support   |

Depending on the sub module selected at the time of raising ticket, Support Desk Support Levels are pre configured. For each sub module, Support Desk Support Level will be configured with minimum 3 levels and maximum up to 6 levels. Having all the 3 levels of CEPT Support is a must for 3 to 6 level configuration.

After the resolution is provided by Support Desk Support user to the ticket ID, End User need to confirm 'Closure Confirmation' within 48 hours of receipt of resolution remarks to close the ticket either by confirming resolution or re-route the ticket back to the Support Desk Support user who provided resolution. Else, the ticket will be closed automatically.

Support Desk Support user may seek additional information for better clarity of the issue description. In such case, End User need to furnish the additional information sought within 7 days. Else, the ticket will be closed automatically.

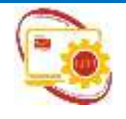

Operational Guide – Support Desk Management - [for End Users (Departmental Employees)]

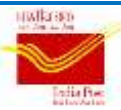

### 2 User Login

Production / Live URL: https://prod.cept.gov.in/employeeportal

### Training URL: https://training.cept.gov.in/employeeportal

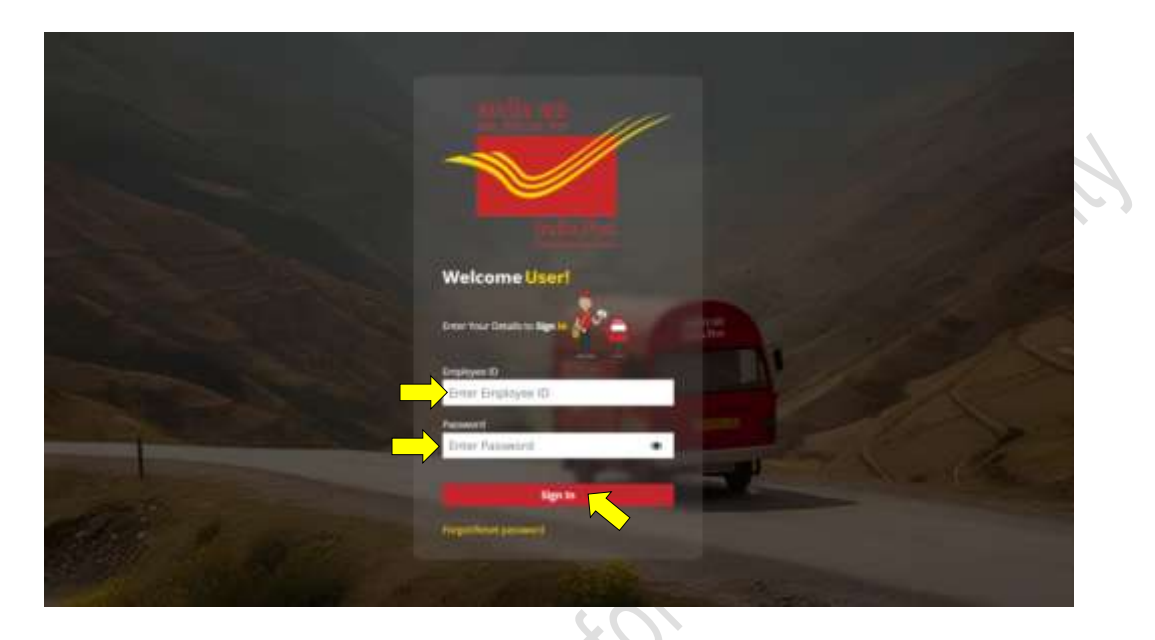

After entering URL in the address bar of any recommended web browser, login screen as shown above will appear.

Enter Login Details:

- → Login ID: Use your Employee ID.
- ➡ Default Password: Dop@1234

Enter login credentials and press "Enter" key in the key board or click on "Sign In" button.

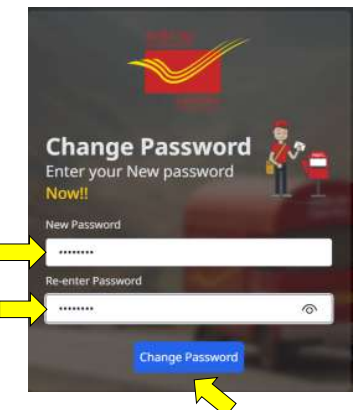

Note: Upon login with default password, user may be prompted to change password. When prompted, user needs to change the password other than default password as per password policy and subsequently login with changed password.

INDIA POST – IT 2.0

Page 6 of 31

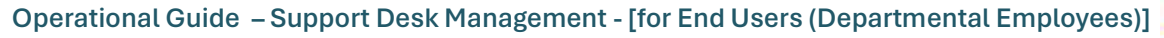

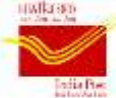

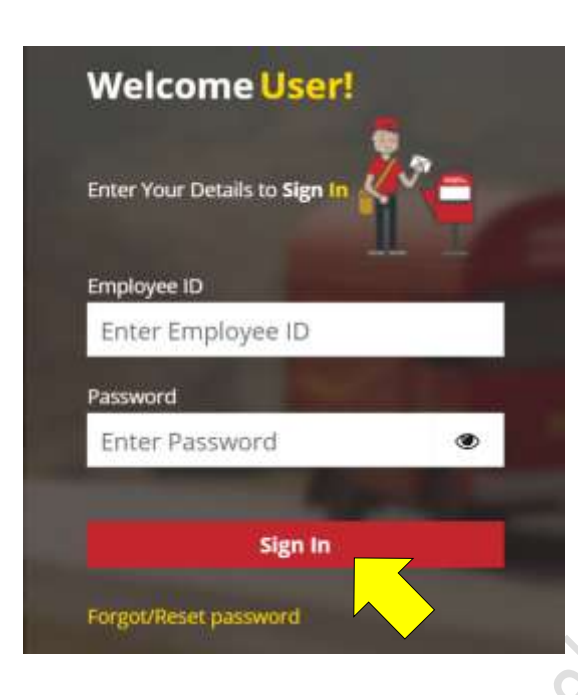

Then onwards user can reset password using password reset link available in the login page.

Mobile number updation is compulsory for resetting password

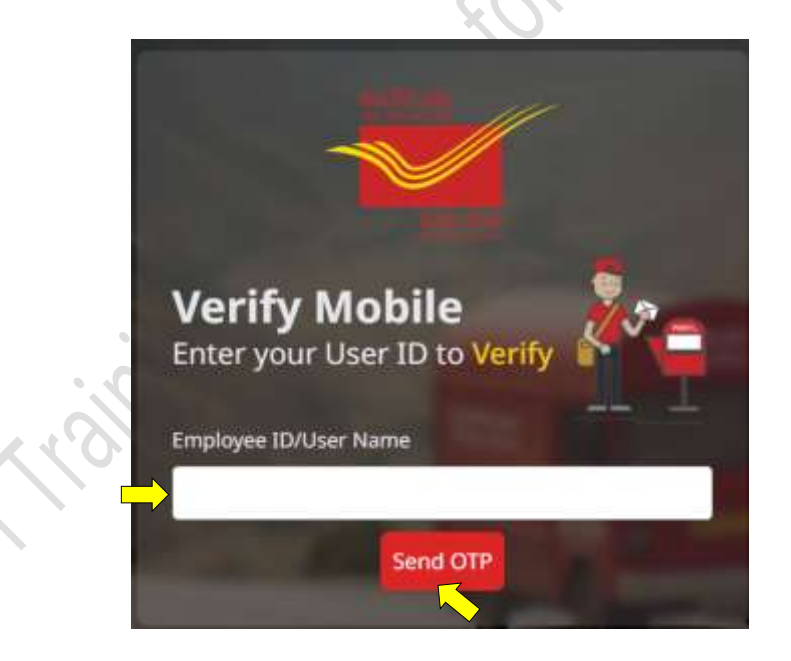

After clicking on "Forgot / Reset Password", user will be prompted to enter Employee ID, after entering employee ID, click on "Send OTP" button.

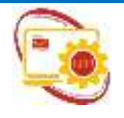

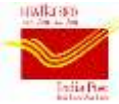

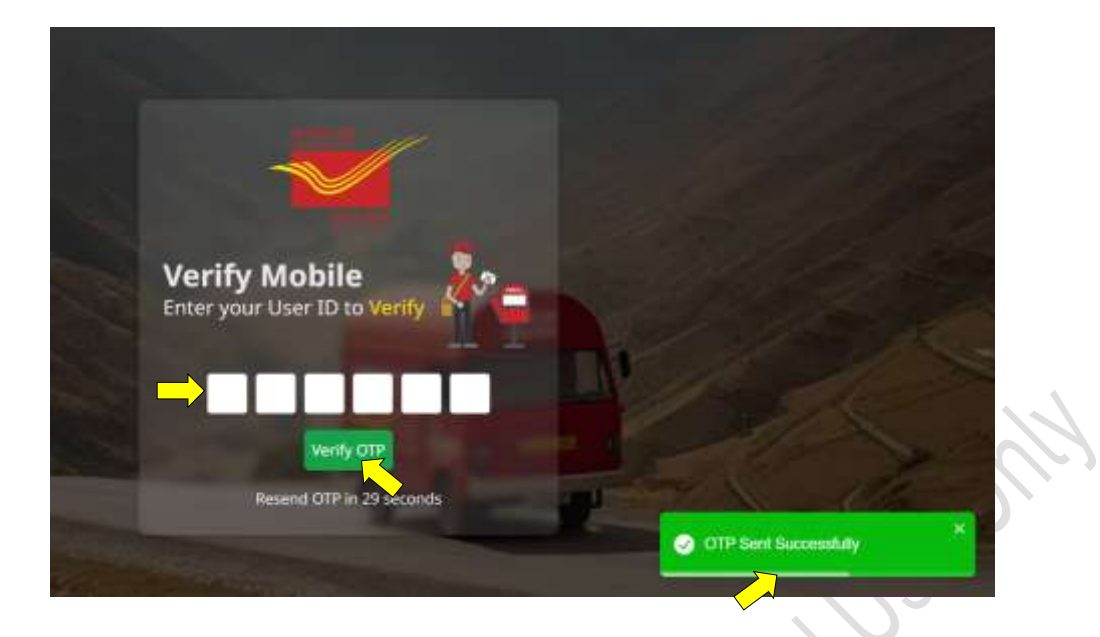

After click on "Send OTP" button, OTP will be sent to the registered mobile number of the employee. User need to enter enter OTP and click on "Verify OTP".

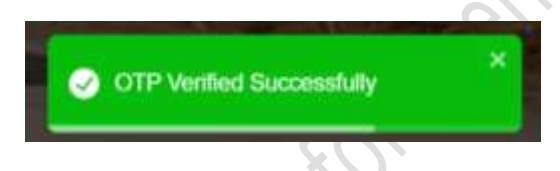

After the OTP is validated, a flash pop-up as shown will appear and user will be prompted to change / reset password.

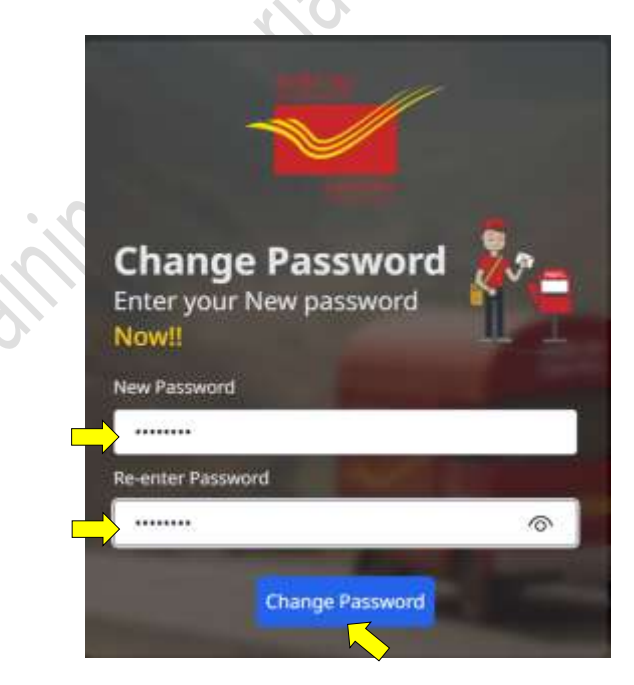

User will be prompted to enter new password and re-enter new password. After entering them, click on "Change Password" button. A confirmation pop-up about change of password will appear on screen.

INDIA POST – IT 2.0

Page 8 of 31

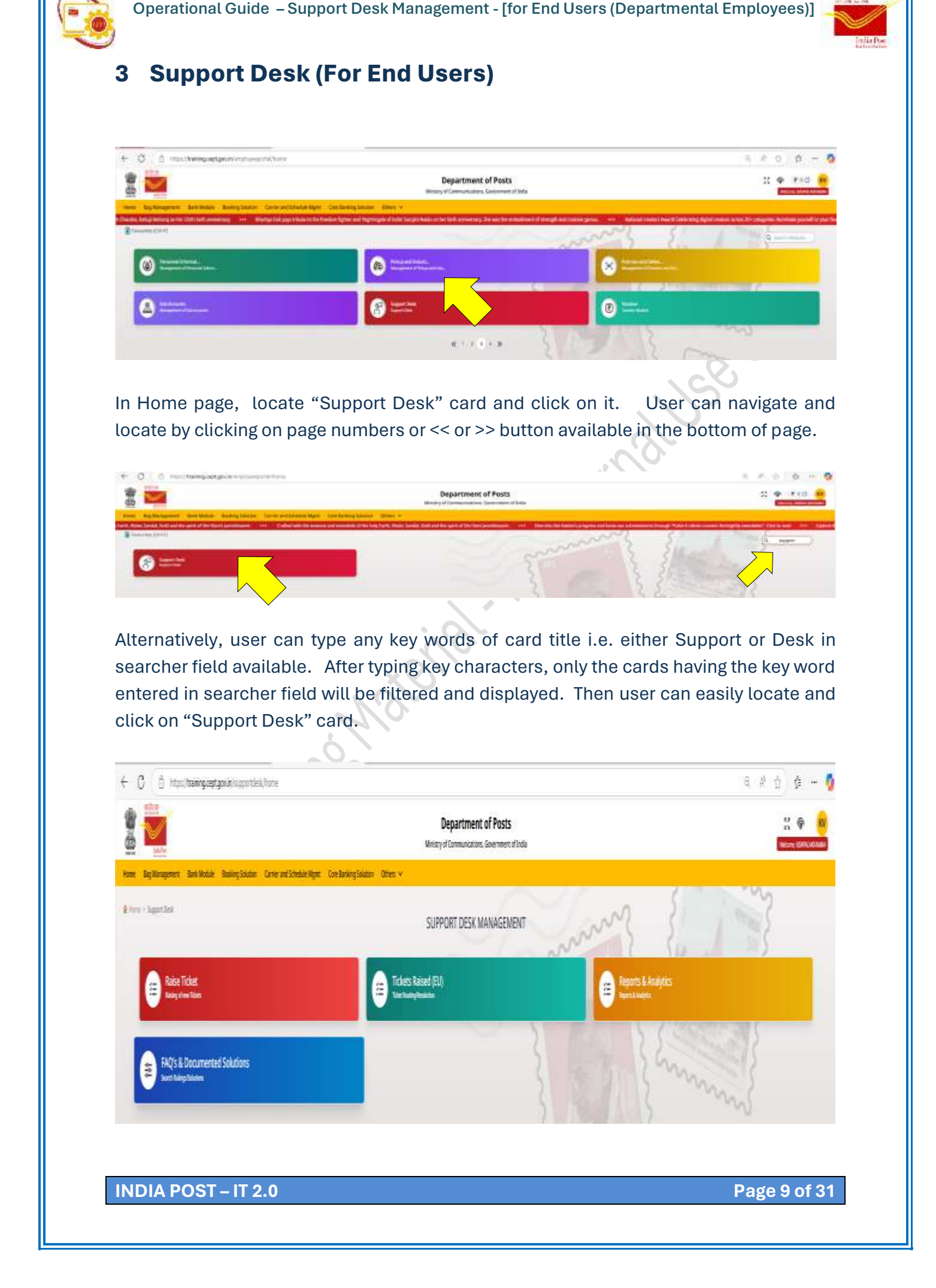

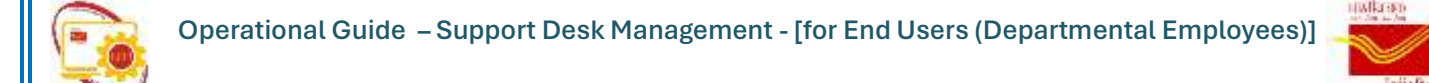

After clicking on "Support Desk" card, Support Desk Management page with 4 (four) sub cards will appear viz.,

- ➡ Raise Tickets (EU)
- Ticket Raised (EU)
- Reports & Analytics
- ➡ FAQs & Documented Solutions

### 3.1 Raise Tickets (EU)

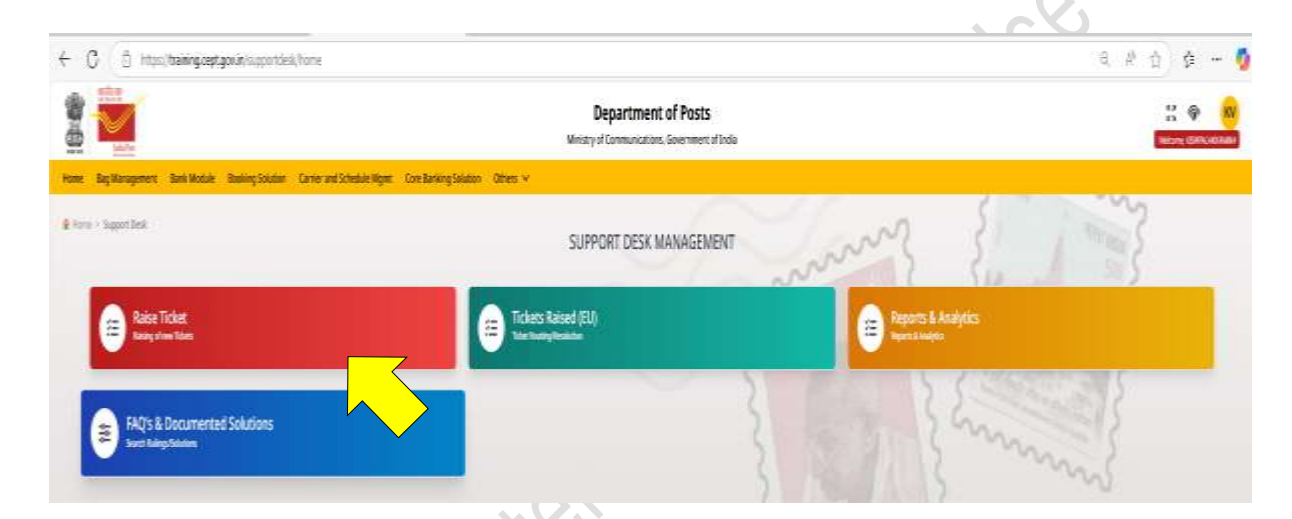

## Click on "Raise Tickets (EU)" sub card to raise ticket on issues being faced on various modules.

| C C string participation of the second second secon |                                                                    |                    | 5 P Q P    |
|----------------------------------------------------------------------------------------------------|--------------------------------------------------------------------|--------------------|------------|
|                                                                                                    | Department of Posts<br>Weavy of Communication, Government of India |                    | 11 🗇       |
| e BigMangemen Britishin Somyblates Greenersteinlichigen Dert                                                                                                    | being balance . Delay +                                            |                    |            |
| on factor for the                                                                                                    | SUPPORT DESK TICKET                                                | men }              | 1 - 3      |
| Raise Ticket*                                                                                                    |                                                                    |                    |            |
| Table Ramp Red Wei                                                                                                    | Total speed for DRup                                               |                    |            |
| later (argon)*                                                                                                    | Select Moder"                                                      | Laker tub Multion  |            |
| O'ssiss an lighter                                                                                                    | Challen at agree                                                   | Chesses sin system |            |
| Separ                                                                                                    |                                                                    |                    |            |
| Polices Inscitutor*                                                                                                    |                                                                    |                    |            |
|                                                                                                    |                                                                    |                    |            |
|                                                                                                    |                                                                    |                    |            |
| Seens fe                                                                                                    |                                                                    |                    |            |
| (Dame M) to Selecter<br>Special science in Propagation and ALACE and Propagation for The Selecter                                                                                                    |                                                                    |                    |            |
|                                                                                                    |                                                                    |                    |            |
|                                                                                                    |                                                                    |                    | har before |
|                                                                                                    |                                                                    |                    | -          |
|                                                                                                    |                                                                    |                    |            |
|                                                                                                    |                                                                    |                    |            |
|                                                                                                    |                                                                    |                    |            |

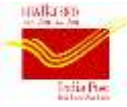

After clicking on "Raise Tickets (EU)" sub card, support desk ticket screen will be displayed to raise the tickets

By default, 'Ticket Raising Post Office' and 'Ticket raised for Office' fields will be auto filled with the name of the office to which the logged in user is mapped. In 'Ticket raised for Office', name of the office can be selected through drop down list, If user wishes to raise a ticket on behalf of some other office.

Note :- If ticket is raised on behalf of some other office, details will be available in the login of user who raised the ticket and resolution and other event details will also be routed to the user who raised the ticket.

Selection of Category, Module and Sub Module are mandatory appropriate selection can be made using the drop down list in each of these fields.

Enter Subject and Problem Description in the concerned fields.

| Raise Ticket*                                                                                                    |                             |      |                    |         |
|----------------------------------------------------------------------------------------------------|-----------------------------|------|--------------------|---------|
| Ticket Raising PostOffice                                                                                                    | Ticket raised for Office    |      |                    |         |
| Mysuru H.O                                                                                                    | Mysuru H.D                  | 10 A |                    |         |
| Select Category*                                                                                                    | Select Module*              |      | Select Sub Module* |         |
| Applications                                                                                                    | <ul> <li>Aadhaar</li> </ul> | 27   | Functional Issue   | · · · · |
| Test Problem Description*                                                                                                    |                             |      |                    |         |
| Test  This Reid must be at least 10 characters long Problem Description*                                                               |                             |      |                    |         |
| Test<br>This Reid must be at least 10 characters long<br>Problem Description*<br>Test<br>This Reid must be at least 10 characters long |                             |      |                    |         |

Note :- Minimum of 10 characters to be entered both in 'Subject' & 'Problem Description' field. Else, alert message as shown above will appear.

| Renne - Resolution - Raise Tolet                        | SERVICE I             | DESK TICKET                                   | 37                                   | min |
|---------------------------------------------------------|-----------------------|-----------------------------------------------|--------------------------------------|-----|
|                                                         | @ Open                |                                               |                                      | ×   |
| Raise Ticket*                                           | 4 4 4 A 10-1          | 12.0. + letting + v C Sunth                   | living.                              | p   |
| Ticket Raising PostOffice<br>Mysuru H.O                 | Organize * New Solder |                                               | # · 0                                | •   |
| Select Category*<br>Applications                        | Videos #              | Nume<br>hew who pdf                           | Dete modified<br>22-01-2025 1448     |     |
| Subject*                                                | Divisional Office     | First Document-1.pdf<br>Start Document-2.pdf  | 18-02-2025 12:04<br>18-02-2025 12:04 |     |
| Problem Description*<br>Capture GPS is not functioning. | So Operational Gas    | Servershet 2025-02-17 160532 (reg             | 17-02-2025 1645<br>in 62-2021 1663   |     |
|                                                         | e 🗰 Bee PC            | HO & RVS unit end to end festing scenarios_1. | 25-82-2025 18:58                     | 1   |
|                                                         | ) 🐂 Network           | Mysone Dri - Proposed Post to Post mapping L. | 27-06-2024 10:38                     |     |
| Select a file                                           | File name             | int Dosement 2.pdf - All file                 | s(17)                                | -   |

While raising ticket, supporting documents, images can be attached by clicking on "Choose File" button in 'Select a file' field, browse for the required file / image in the local system and click on "Open" button. However, ticket can be raised without attachment also.

Note :- Only 1 (one) file either in PDF or in JPEG/JPG file format with file size less than 512 KB can be attached.

| Subject*                                                                                                    |                |  |
|----------------------------------------------------------------------------------------------------|----------------|--|
| capture or an not nationally.                                                                                                    |                |  |
| Problem Description*                                                                                                    |                |  |
| Capture GPS is not functioning.                                                                                                    |                |  |
|                                                                                                    |                |  |
|                                                                                                    |                |  |
|                                                                                                    |                |  |
| Select a file                                                                                                    |                |  |
| Choose File Test Document-2.pdf                                                                                                    |                |  |
| File selected                                                                                                    |                |  |
| this of the second second | Hunt 3102 4311 |  |
|                                                                                                    |                |  |
|                                                                                                    |                |  |
|                                                                                                    |                |  |
|                                                                                                    |                |  |
|                                                                                                    |                |  |
|                                                                                                    |                |  |

In case any PDF / JPEG / JPG file is attached successfully, it's thumbnail image is shown below the 'Select a file' field. To remove the attached file, click on "x" mark of the thumbnail image of attached file.

To raise a ticket, click on "Raise Ticket" button.

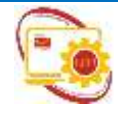

Operational Guide – Support Desk Management - [for End Users (Departmental Employees)]

3.1.1 Warning messages and its reasons in file attachment process while raising ticket

File size exceeds 512KB limit. Please select a smaller file.

In case file size of prescribed file format exceeds 512 KB limit, then a flash pop-up message as shown will appear in the bottom right corner of screen Please select a valid file (JPEG image or PDF).

In case selected file format is other than PDF or JPG / JPEG then a flash pop-up message as shown will appear in the bottom right corner of screen

Possible warning messages and its reasons in file attachment process while raising of Support Desk ticket by End User in "Raise Ticket (EU)" option are shown below.

**Solution : -** To avoid such warning messages, try to attach only one file of PDF / JPG / JPEG file format having file size less than 512 KB.

| Choose an option          |                                                                                                    | Select Module*             | -                  | Select Sub Module*                                                                                                    |                              |
|---------------------------|----------------------------------------------------------------------------------------------------|----------------------------|--------------------|----------------------------------------------------------------------------------------------------|------------------------------|
| (100055(V1055())          |                                                                                                    | and the second second      |                    | and a second second sec |                              |
| Subject+                  |                                                                                                    |                            |                    |                                                                                                    |                              |
| Problem Description*      |                                                                                                    | 0                          |                    |                                                                                                    |                              |
|                           |                                                                                                    | 0                          |                    |                                                                                                    |                              |
|                           | TICKET                                                                                                    | MEGISTEMED SUCCESSFULLY WI | ITH TICKET ID TIC4 | 580574                                                                                                    |                              |
| Select a file.            |                                                                                                    | - OK                       |                    |                                                                                                    |                              |
| Chocus #3+ No file chosen | Statement of the local division of the local division of the local |                            |                    |                                                                                                    |                              |
|                           |                                                                                                    |                            |                    |                                                                                                    |                              |
|                           |                                                                                                    |                            |                    |                                                                                                    | 1944 - P                     |
|                           |                                                                                                    |                            |                    |                                                                                                    | And the second second second |

After clicking on "Raise Ticket" button, a unique 10 digit ticket ID will be generated and pop-up message as shown above will appear with ticket ID. Click on "Ok" button to close the pop-up message

For Ex : In above screen shot, ticket ID generated is "TIC4580574"

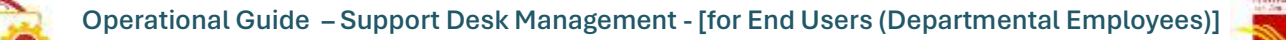

Ticket will be routed to the concerned Support Desk Support user as per the pre-configuration done for each category, module and sub module.

Details of category, module and sub module wise ticket routing after it is registered is shown in Annexure-A

theining Material for internal Use Only

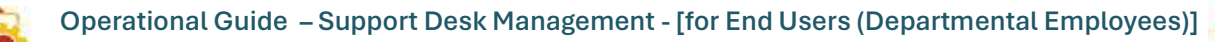

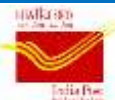

### 3.2 Ticket Raised (EU)

All tickets raised by End User before its closure will be available in Ticket Raised (EU).

List of closed tickets can be viewed in 'Detailed Report – End User' by applying status for 'closed'. (Refer 3.3.2 of this Operational Guide)

Routing details of closed tickets can be fetched by using 'Ticket Search' by furnishing valid ticket ID. (Refer 3.3.1 of this Operational Guide)

| SUPPORT DESK MANAGEMENT    | 1 1-3                   |
|----------------------------|-------------------------|
| ans taoni (11)<br>Annyaani | L Malgers               |
|                            | Summer S                |
| 1                          | S Comments              |
|                            | SUPPORT DESK MANAGEMENT |

Click on "Ticket Raised (EU)" sub card available under "Support Desk" card.

|                                                                  |                    |                          |                        | Departm<br>Minory of Communic | ent of Posts<br>nos. Sommer: Alada  |    |   |            | 11 · · ·            |
|------------------------------------------------------------------|--------------------|--------------------------|------------------------|-------------------------------|-------------------------------------|----|---|------------|---------------------|
| Reg Varagement                                                   | State Basing Salah | Carlor and Schedule Dige | i fan being tolaim Ohn | RESOLUTION FOR                | OUTWARD TICKETS                     | 36 | m | {          | 13                  |
| Select Catagory<br>Character aptical<br>To sale<br>all time year |                    | - 0                      | Net Rocks              | -                             | Jainer Sch Mosco<br>Drivenskrighter |    |   | Point Ball | I                   |
|                                                                  |                    |                          |                        |                               |                                     |    |   | Q lines.   | beind (X ) beind by |

After clicking on "Ticket Raised (EU)" sub card, page as shown above with tabular information with column headers viz., Sl. No., Ticket Number, Category, Module, Sub Module, Ticket Raised Office, Subject, Raised on, Current Event will be displayed without applying any filter(s).

|      |               |              |                        |                  | Q Sea                | the Downland CSV                                                 | Diswinkoad Eacer |
|------|---------------|--------------|------------------------|------------------|----------------------|------------------------------------------------------------------|------------------|
| S.No | Ticket Number | Category     | Module                 | Sub Module       | Ticket Raised Office | Subject                                                          | Valued on        |
| 1    | T\$C4580574   | AppScations  | Aadhaar                | Functional Issue | Myseru H.O           | Capture GPS is not functioning.                                  | 26-02-2025       |
| 2    | TEC2320087    | Applications | Aadhaar                | Functional Issue | Mysuru H.D           | tests subject                                                    | 22-02-2025       |
| 3    | TBC3581549    | AppScations  | POS /Booking<br>Module | Functional Issue | Mysens H.D           | divj jshftvm: slivn oaiuwfv at<br>aoudwhy pauefev                | 20.02-2025       |
| 4    | T3C4017344    | Applications | POS /Booking<br>Module | Functional Issue | Mysura H.D           | sdyj jshftvm skuti oakuwfvac<br>atudivtv pauefev                 | 20-02-2025       |
| s    | T3C9428669    | Applications | POS /Booking<br>Module | Functional Essue | Mysiuru H.D          | sdvj jshttvm slivn oziuwtv ac<br>aoxidwtre paueliev              | 19-02-2025       |
| 6    | T1C6950832    | Applications | POS /Booking<br>Module | Functional Issue | Mysuru H.D           | soly johttem slive cauvely ac<br>acudetry papetery               | 19-02-2025       |
| 7    | 1209185315    | Applications | PDS /Booking<br>Module | Functional base  | Mysuru H.D           | sdvj jshfbem slivn oaiuwtv ac<br>aoudwhy pauefey                 | 19-02-2025       |
| *    | TIC2490526    | Applications | POS /Booking<br>Module | Functional Issue | Mysuru H.D           | sdvj jshfbvm slivn oaiuwfv ac<br>abudwitv pouelev                | 19-02-2025       |
| 9    | T3C8245984    | Applications | Aadhaar                | Functional Issue | Mysoru H.D           | test subject                                                     | 18-02-2025       |
| 10   | TIC3236017    | Applications | Aadhaar                | Functional Issue | Mysuru H.D           | SHT - Aadhaar functioning issue<br>(18-02-2025) for testing upto | 18-02-2025       |

- Maximum 10 rows per page will be displayed by default. User can navigate between pages by clicking on |<, <, >, >| icons available in bottom right corner of page.
- Provision of searcher is available. In the searcher field, key characters may be entered. Then as per the key characters entered, data will be filtered and displayed.
- 3) Provision to download the entire data in Excel format is also available by clicking on "Download Excel" button. File in Excel format will be downloaded as per the web browser settings.

| ane o log           | (Ctri+F)<br>Jores - Resultation |                          |                                     | RESOLU     | TION S                             |                                                                | ang.                          |
|---------------------|---------------------------------|--------------------------|-------------------------------------|------------|------------------------------------|----------------------------------------------------------------|-------------------------------|
| Ticket ra<br>Mysuru | ised for Office<br>H.O          |                          | Select Category<br>Choose an option |            | Select Module<br>Choose an option  | Select Sub Module     Choose an option                         | Ŷ                             |
| From da             | te                              |                          | To date                             |            |                                    |                                                                |                               |
| 26-02-2             | 025                             |                          | 26-02-2025                          | D          | Frech                              | Search. Reweinart CSV                                          | Gramical Gent                 |
| 26-02-2<br>5.No     | 025<br>Ticket Number            | Category                 | 26-02-2025<br>Module                | Sub Module | Ticket Reised Office               | Snerth Downhaat CEv                                            | (Convicut Cont )<br>Raised on |
| 26-02-2<br>5.No     | Ticket Number<br>TiC4580574     | Category<br>Applications | 26-02-2025<br>Module<br>Aothaor     | Sub Module | Ticket Raised Office<br>Mysuru H.O | Snamh Rowshad CSr<br>Subject<br>Capture GPS is not functioning | Raised on                     |

User can apply various filters like by Category, Module, Sub Module, From Date, To Date by selecting appropriate values in the concerned fields and click on "Fetch" button. Then only those tickets meeting the applied filter criteria will be displayed. To know more about the ticket, click on the desired Ticket ID.

| TICKEC Details                                                                                                    |                                     |                              |                                       |                                      |                 |  |
|----------------------------------------------------------------------------------------------------|-------------------------------------|------------------------------|---------------------------------------|--------------------------------------|-----------------|--|
| Ticket Number.<br>TIC4580574                                                                                                  | Categor<br>Applica                  | ry Name<br>ritons            | Module Name<br>Aadhaar                | Sub Mode<br>Functione                | ule<br>Al Issue |  |
| Raised By Circle<br>Karnataka Circle                                                                                          | - Raised J<br>South K               | By Region<br>Camataka Region | Raised By Division<br>Mysura Division | Raised By<br>Mysuru P                | Office<br>10    |  |
| Ticket Office<br>Mysiuru H.O                                                                                                  | Created<br>26-02-2                  | l Date<br>025                | Ticket Status<br>Registered           |                                      |                 |  |
| Subject                                                                                                    |                                     |                              |                                       |                                      |                 |  |
| Capture GPS is not<br>Description                                                                                             | unctioning.                         |                              |                                       |                                      |                 |  |
| Capture GPS is not i<br>Description<br>Capture GPS is not i                                                                   | unctioning.<br>unctioning.          |                              |                                       |                                      |                 |  |
| Capture GPS is not 1 Capture GPS is not 1 Uploaded Docum                                                                      | unctioning.<br>unctioning.<br>ents. |                              |                                       |                                      |                 |  |
| Capture GPS is not i<br>Description<br>Capture GPS is not i<br>Uploaded Docum<br>Document lipitated<br>File Name              | unctioning.<br>unctioning.<br>ents  |                              | Uploaded By                           | Upload Date                          |                 |  |
| Capture GPS is not 1 Capture GPS is not 1 Capture GPS is not 1 Uploaded Docum Docurrent Uploaded File Name TTC4580174_1140507 | ents                                |                              | Uptooded By<br>End User               | Upload Date<br>2/26/2025, 7:13:64 PM |                 |  |

After clicking on the desired ticket ID, page with 'Ticket Details', 'Uploaded Documents' (if any) and 'Routing Details' will be displayed as shown above.

|               | 🖉 Save As                                                                                                    | ×                               |
|---------------|----------------------------------------------------------------------------------------------------|---------------------------------|
|               | Original Angle Angle A | nigem. "P                       |
|               | Organize - Now folder                                                                                                    | ≡· • ■                          |
|               | Home     Home     Gallery     Goldery     Goldery     Goldery     Complaint Management Presentation, for 24.22025.pdf     Disk Sewa-Complaints Management Presentation.pdf                                                                                                    | 0.00<br>24-02<br>24-02<br>24-02 |
|               | Desktop     P     FAGs on Complaints Management (Updated); pdf     FAGs on Dak Sewa Mobile Application pdf     FAGs on Dak Sewa Mobile Application pdf                                                                                                    | зик.<br>22-0. Д                 |
| 22            | Seeve as type: Admiter Acrohat Document (* pdf)                                                                                                    | - n                             |
| $\mathcal{S}$ | * Hide Folders                                                                                                    | Cancel                          |
|               |                                                                                                    |                                 |
|               |                                                                                                    |                                 |

When clicked on the file name appearing under 'Uploaded documents' section, uploaded file will be downloaded as per the browser settings.

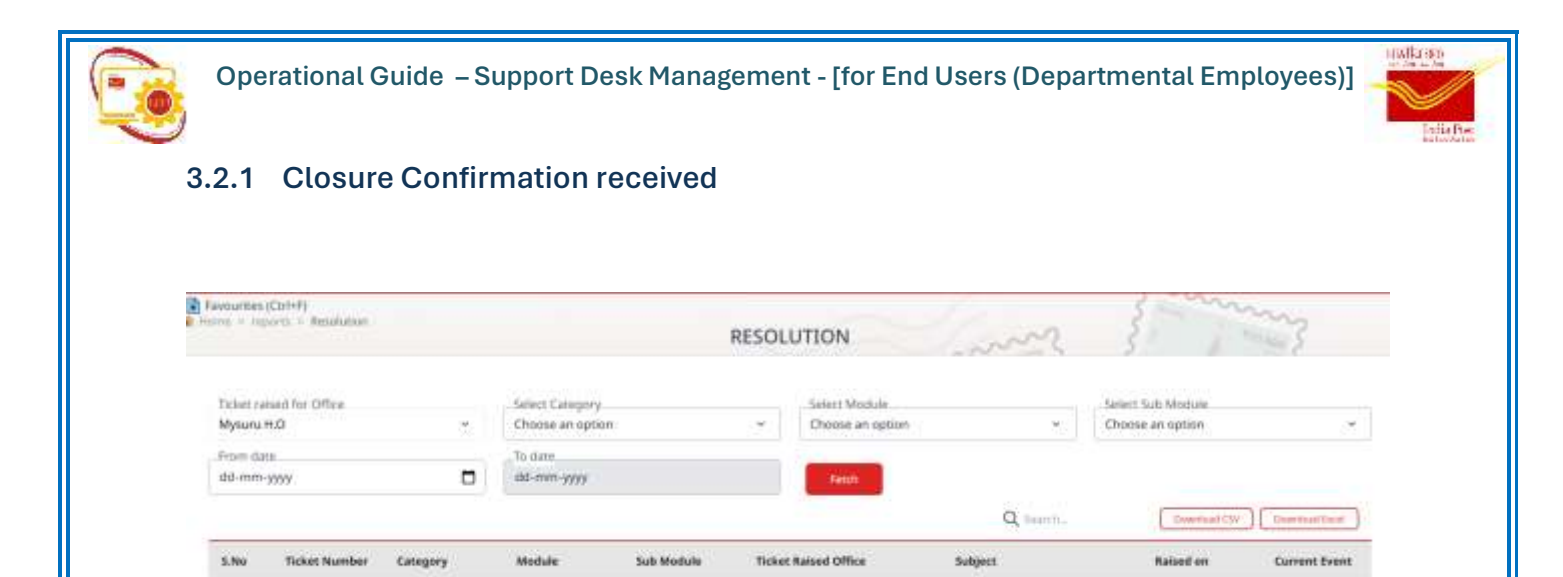

| 25      | TIC2584384 | Applications | PDS /Booking<br>Module | Functional Issue | Mysuru H/G | sdvj jshfbirm skom oziowficac<br>apudwhy pouefev | 17-02-2025 | Sent for resoluti |
|---------|------------|--------------|------------------------|------------------|------------|--------------------------------------------------|------------|-------------------|
|         |            |              |                        |                  |            | A land                                           |            |                   |
| Click o | n "Ticke   | t Raised     | (EU)" รเ               | ub card.         | Then, pa   | ge as shown above v                              | will be di | splayed.          |

Mysuru H.O.

Mysuni H.O

Mysuru H.G.

Mysuru H.O.

stvj jshthem skvn oakuwfeac aoutiwhy pauetee

soly jshiften silve oakwhiac

sdą jilitbym slivn oakwię ac aoudwiry pourtey

try pasietes

cudativ pasiefer

17-02-2025

17.02.2025

17-02-2023

Registered

Registered

Sent for resoluti.

Sent for resoluti

POS /Booking Madule

POS/Booking

MOS/Booking Module

Astule

Functional Issue

Functional last

Functional Issue

21

30

23

TIC2141593

1103612248

TIC7304994

110824956

Applications

Ambiation

uplications

Applications

In case resolution is provided by Support Desk Support user of any level (L1 through L6), End User need to click on the ticket ID for which 'Current Event' is shown as 'Sent for resolution confirmation'.

| uppart Role | Support Office  | Event Description                | Resolution Remarks                        | Created Date |
|-------------|-----------------|----------------------------------|-------------------------------------------|--------------|
| L1 Support  | Mysuru Division | Sent for resolution confirmation | Resolved                                  | 17-02-2025   |
| End liser   | Mysuru H.O      | Registered                       | siv hoains/kan/sdoudnon/mms ;jupwruh v pu | 17-02-2025   |

After clicking on the desired ticket ID, another page opens showing the Ticket details and Routing Details with "Closure Confirmation" button.

In Routing Details, resolution provided will be shown under column header 'Resolution Remarks'.

Click on "Closure Confirmation" button.

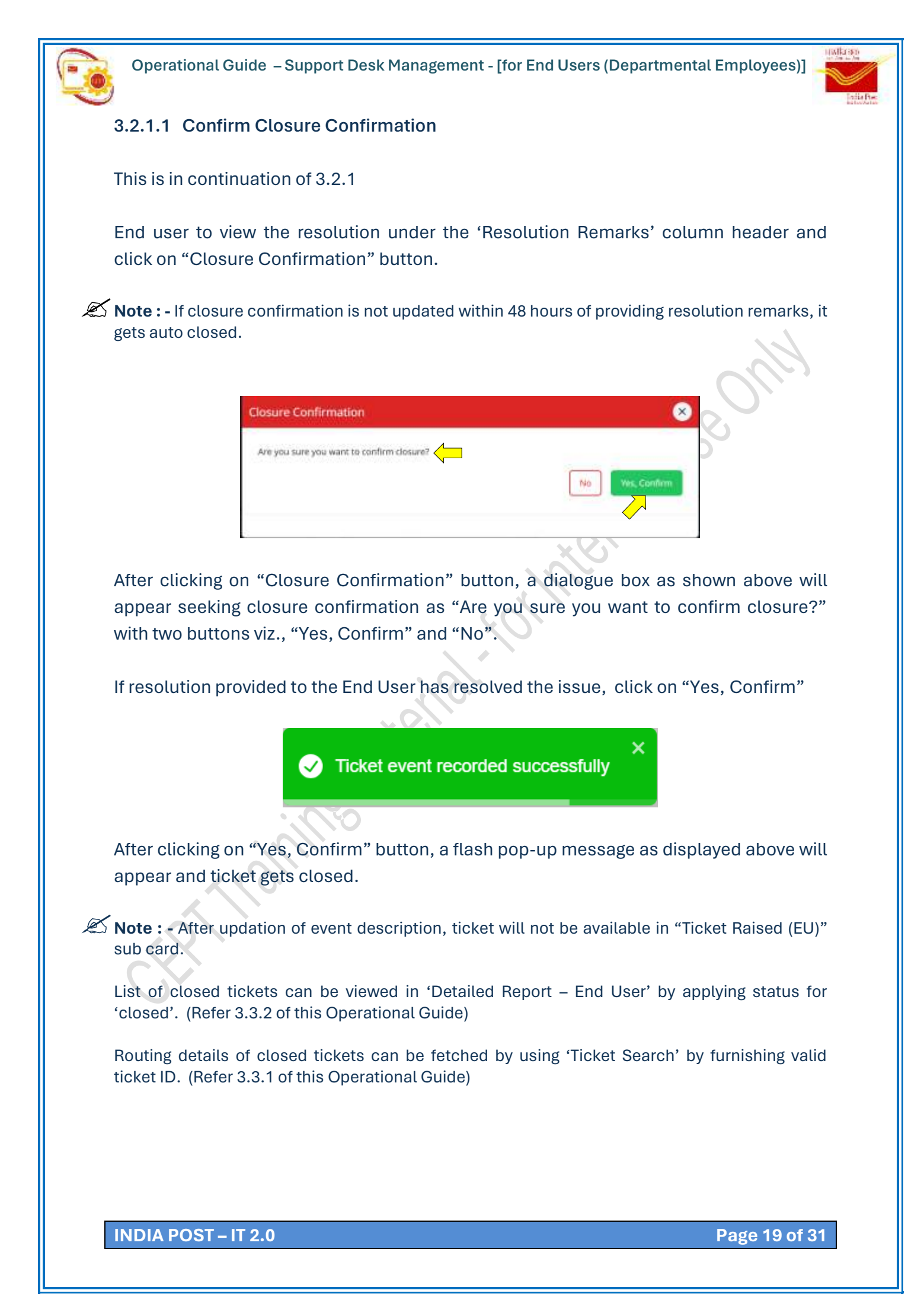

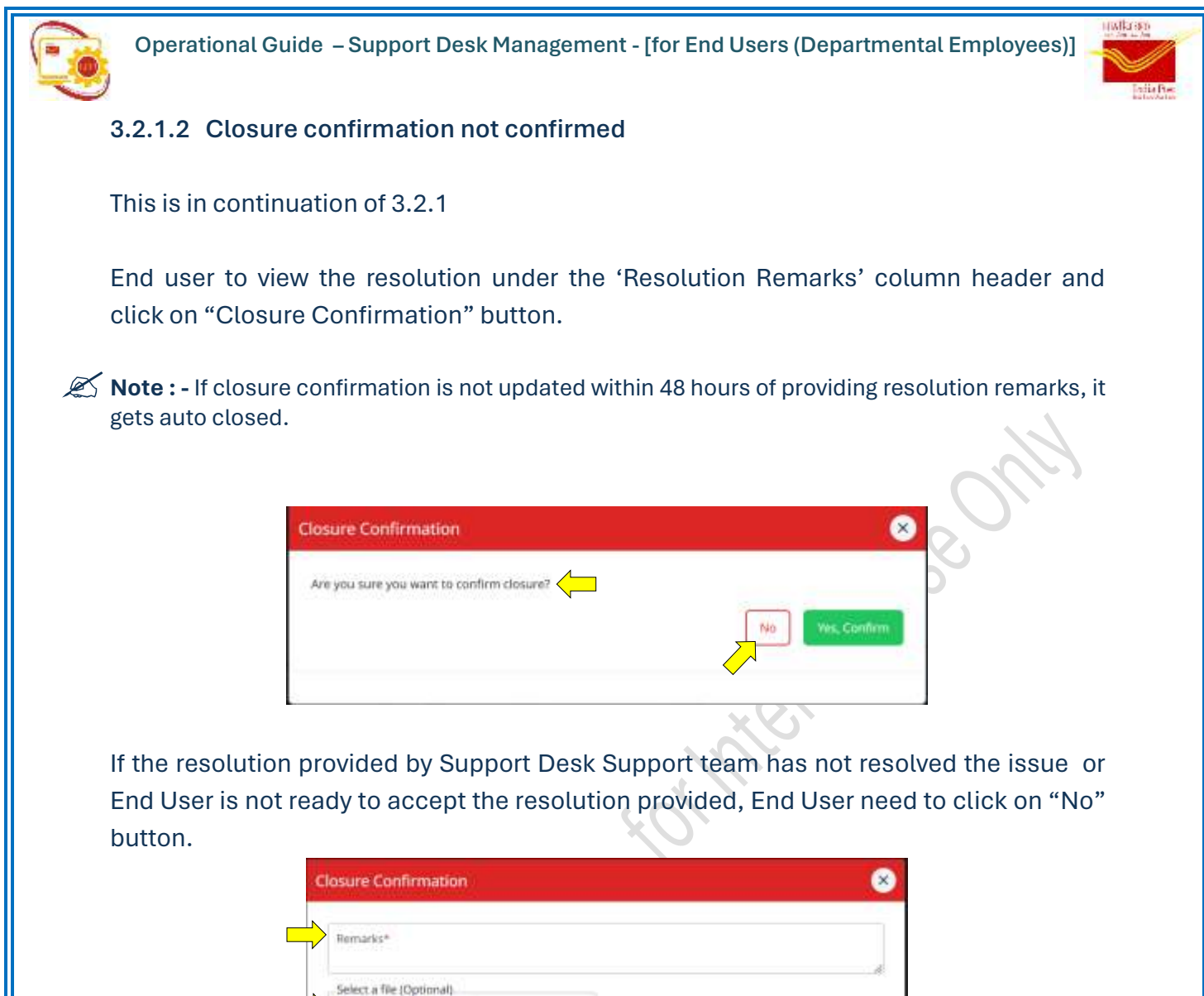

Upon clicking on "No" button, dialogue box as shown above will appear to enter

Upon clicking on "No" button, dialogue box as shown above will appear to enter remarks and attach any one supporting file (if required – this is optional – if attached, file should be in PDF / JPG / JPEG format with file size less than 512 KB) with two buttons "Submit" and "Cancel".

Clicking on "Cancel" will close the dialogue box and redirect to the result of Ticket Raised (EU) page.

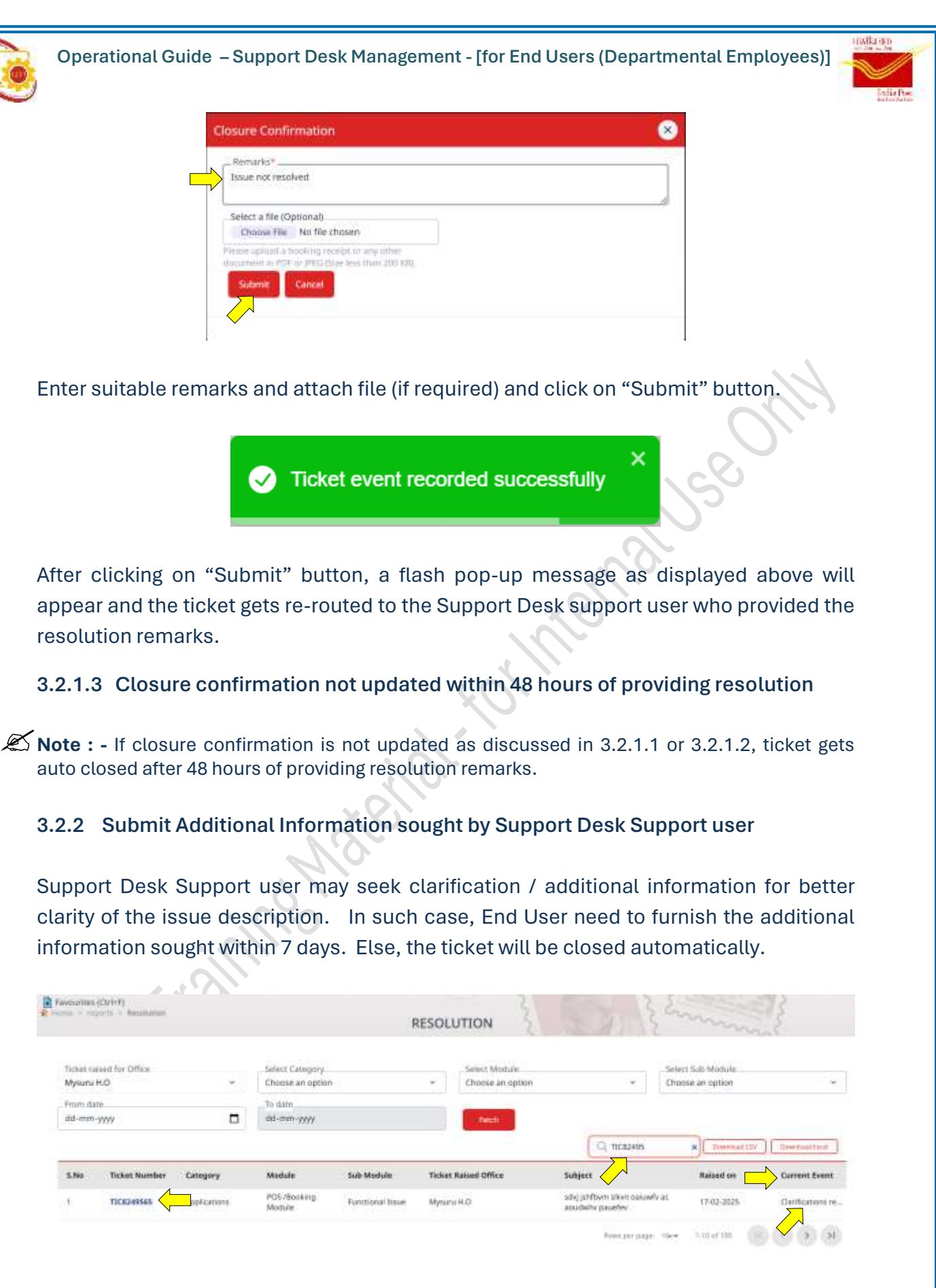

In "Ticket Raised", search and locate Ticket ID for which 'Clarification required for End User' remarks available under the column header 'Current Event' and click on the desired ticket ID.

INDIA POST – IT 2.0

Page 21 of 31

| Operational  | Juide – Supp    | oort Desk Management -                | [for End Users (Departmenta               | l Employees  |
|--------------|-----------------|---------------------------------------|-------------------------------------------|--------------|
| Pouting De   | taile           |                                       |                                           |              |
| - Koucing De | calls           |                                       |                                           |              |
| Support Role | Support Office  | Event Description                     | Resolution Remarks                        | Created Date |
| L1 Support   | Mysuru Division | Clarifications required from End User | please provide information on             | 28-02-2025   |
| End User     | Mysuru H.O      | Resolution not accepted               | No remarks                                | 27-02-2025   |
| L1 Support   | Mysuru Division | Sent for resolution confirmation      | Resolved                                  | 17-02-2025   |
|              | Mouru H O       | Registered                            | siv hoainsdvan;sdoudnonzmms ;jbpwruh v pu | 17-02-2025   |

After clicking on the desired ticket ID page showing the ticket details will be shown. Under 'Routing Details' section, End User will find "Submit Additional Information" button. Click on this button.

 $\checkmark$ 

| Remarks*              |           |  |
|-----------------------|-----------|--|
|                       |           |  |
| Select a file (Option | ai)       |  |
| Grouse File No        | ne cruser |  |

After clicking on "Submit Additional Information" button, a dialogue box as shown above will appear.

|                                         | Additional Information Alert                                                                                                    |
|-----------------------------------------|----------------------------------------------------------------------------------------------------|
|                                         | Additional information sought is furnished herewith along with required file attached,<br>                                                               |
|                                         | Select a Me (Optional)<br>Choose File Test Donument-J.pdf                                                                                                |
| ~~~~~~~~~~~~~~~~~~~~~~~~~~~~~~~~~~~~~~~ | File selected: Test Documents 2.pdf:<br>Phone calculate a humble processing or any inform<br>electrometry of PDF or pHNIL There is an information<br>and |
| -8                                      |                                                                                                    |
| $\mathcal{S}^*$                         | Submit Cancel                                                                                                    |
|                                         |                                                                                                    |

Enter additional information sought by the Support Desk Support user in 'Remarks' field. If required attach file (this is optional). If file attached, End User to ensure that, only one file of PDF or JPEG / JPG format with file size less than 512 KB is attached. Click on "Submit" button. Clicking on "Cancel" button will re-direct to Ticket Raised page.

INDIA POST – IT 2.0

Page 22 of 31

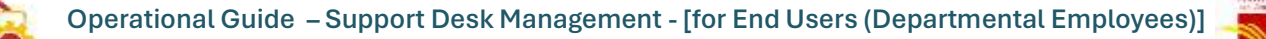

✓ Ticket event recorded successfully

×

After clicking on "Submit" button, a flash pop-up message as shown above will appear and the ticket will be re-routed to the Support Desk Support user who sought Additional Information.

### 3.3 Report & Analytics

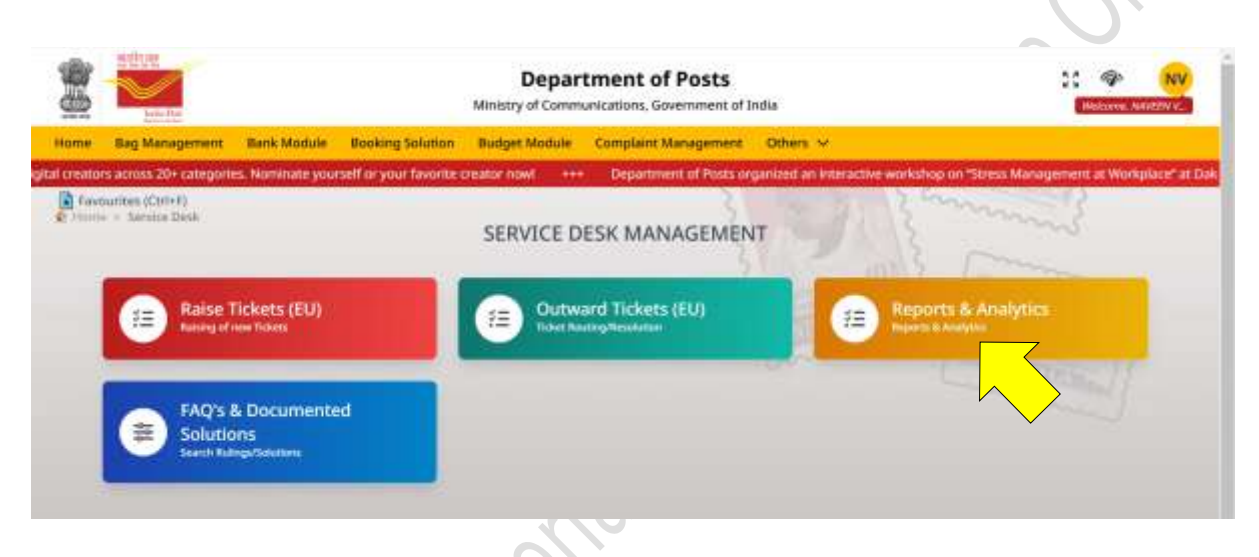

Click on "Reports & Analytics" sub card available under "Support Desk" card.

| 2 📷                                                                                                    | Oepartment of Posts | Reports         | G                           |
|----------------------------------------------------------------------------------------------------|---------------------|-----------------|-----------------------------|
| Sector all programs to a state to any list-<br>respondence of the state of the state o |                     |                 |                             |
| Alter Hills                                                                                                    |                     |                 |                             |
| Contract Technologi                                                                                                    |                     | ts Taket Search | Detailed Report-<br>Insther |
|                                                                                                    |                     |                 |                             |

After clicking on "Reports & Analytics" sub card, following 2 (two) options will be available in side panel for selection.

- ➡ Ticket Search
- ➡ Detailed Report End User

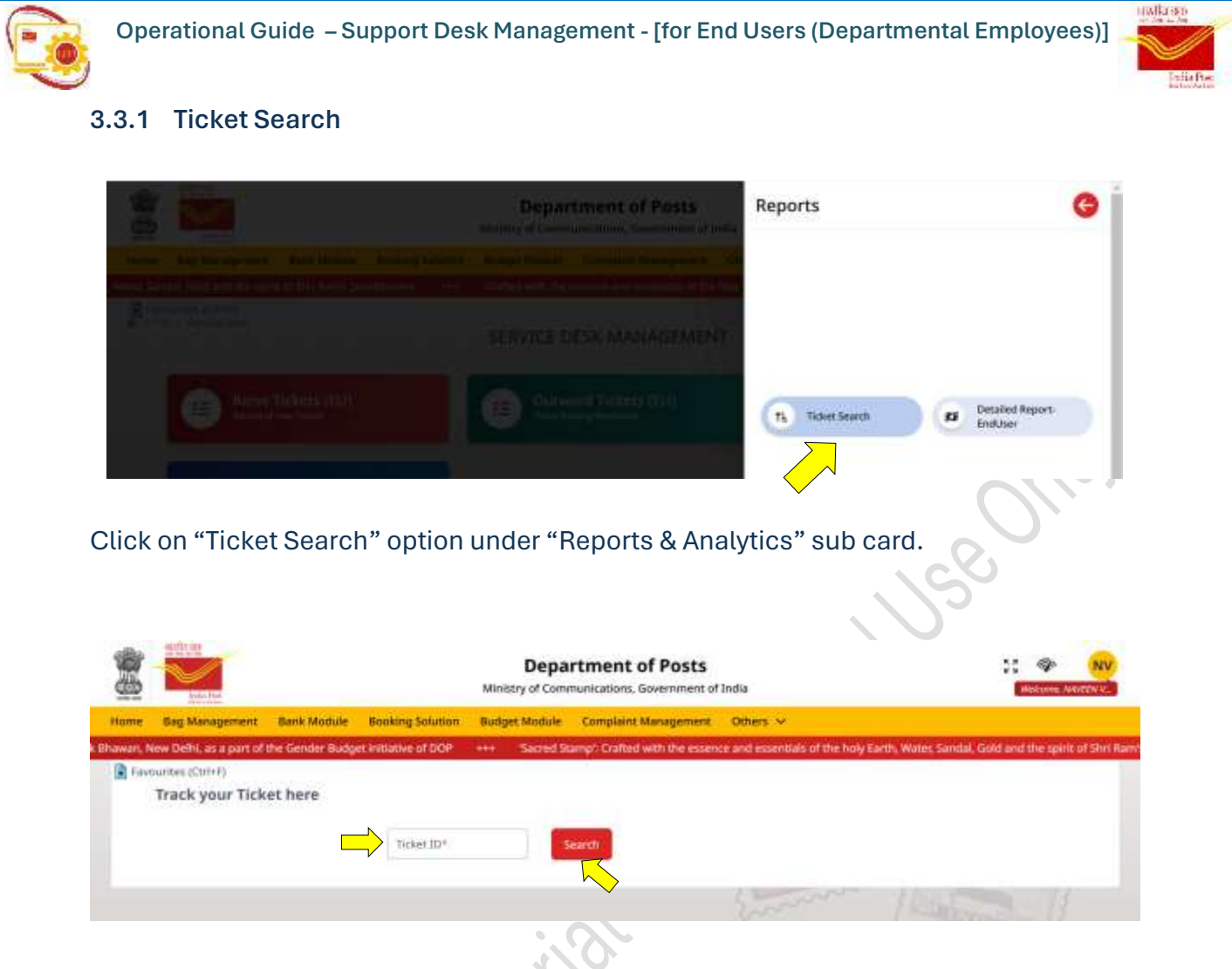

After clicking on "Ticket Search" option, page as shown above will appear with option to enter Ticket ID in 'Ticket ID' field.

Enter the complete Ticket ID with prefix as generated at the time of raising ticket and click on "Search" button.

| Favourites (Crif+F)<br>Track your Ticket here |                       |        |        |                   |
|-----------------------------------------------|-----------------------|--------|--------|-------------------|
|                                               | Ticket 10+<br>4580574 | Search |        |                   |
|                                               |                       |        | En and |                   |
|                                               |                       |        |        | • Invalid Schools |

In case only the ticket number in numeric (i.e. without prefix such as TIC) is entered and clicked on "Search" button, flash pop-up as shown above will appear.

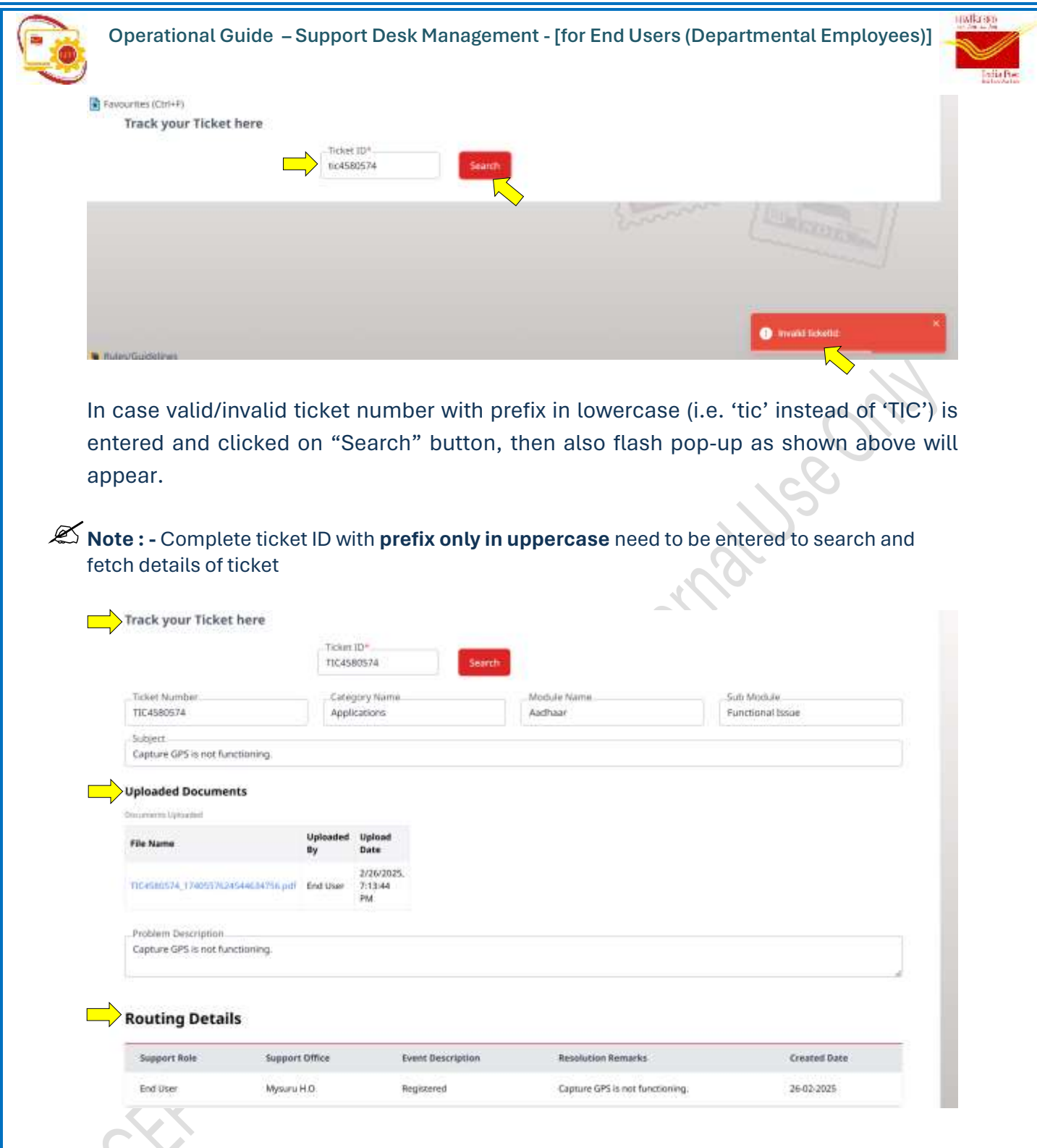

After entering valid ticket ID and clicked on "Search" button, 'Ticket Details', 'Uploaded Documents' (if any) and 'Routing Details' will be displayed as shown above.

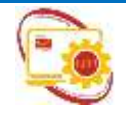

Operational Guide – Support Desk Management - [for End Users (Departmental Employees)]

### 3.3.2 Detailed Report – End User

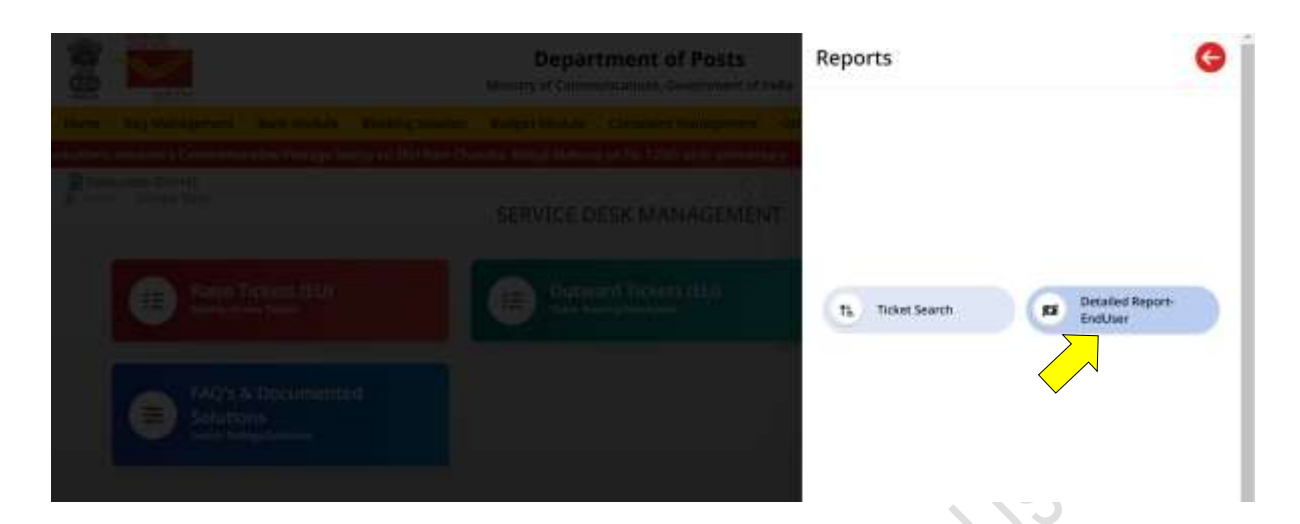

Click on "Detailed Report - End User" option under "Reports & Analytics" sub card,

| e an | bia 125th birth anniver                               | saru +++ | Effective Dak cares tri       | bute to the freedor | n Batter and Niat | htingale of India'Saro | ini Naidu on | ber birth anoteersary. She w          | as the embodime         |
|------|-------------------------------------------------------|----------|-------------------------------|---------------------|-------------------|------------------------|--------------|---------------------------------------|-------------------------|
| Feve | oorites (Orl+#)<br>Colorgants (Colorador)<br>Reconcti | Diff.    |                               | DET                 | AILED REPO        | DRT                    | M.           | Sum                                   | 3                       |
|      | Ticket raised for Offi<br>Mysury H.O                  | ce 👻     | Select Catego<br>Choose an op | y<br>ion            | * Select          | Module<br>e an option  | ×            | Select Sub Module<br>Choose an option | *                       |
|      | Select ListType*<br>Choose an option                  | ÷        | Select Statut<br>Choose an op | son .               | ≠ dd-m            | date*<br>m-yyyy        | •            | To date*<br>dd-mm-yyyy                |                         |
|      |                                                       |          |                               | _                   |                   | Q laure                | 3            | Comisit CV ) Co                       | Fetch<br>www.set fincer |

After clicking on "Detailed Report – End User" option, detailed report page as shown above will appear.

| ourites (Clift+P)<br>se « réports » Besolution |     |                                     | DETAILED         | REPORT                            | - | 2 Emilia                              | 1                  |
|------------------------------------------------|-----|-------------------------------------|------------------|-----------------------------------|---|---------------------------------------|--------------------|
| Ticket raised for Office<br>Mysuru H.D         | ίΨ. | Select Category<br>Choose an option | 4                | Select Module<br>Choose an option | * | Select Sub Module<br>Choose an option | w.                 |
| Select ListType*                               |     | Select Status<br>Choose an option   |                  | From date*<br>01-02-2025          |   | To date*<br>26-02-2025                |                    |
|                                                |     |                                     |                  | Q sur                             | ð | Duwikaad CSV ) ( Dow                  | Peters<br>relation |
|                                                |     |                                     | lhere are no rec | cords to display                  |   |                                       |                    |
|                                                |     |                                     |                  |                                   |   | D                                     | ogo 26 (           |

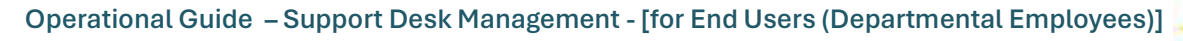

India So

User can apply various filters for the required report depending on category, module and sub module, status. Select Outward Tickets in 'Select List Type' field . Select From date and To Date. Click on "Fetch" button. Selection of list type and date range is mandatory.

X Note : - Selected date range should not exceed 30 days.

|                                       |                          |                                      |                          |                                                         | LINILLD     | heroni     |                                                                            |            |                                         |     |
|---------------------------------------|--------------------------|--------------------------------------|--------------------------|---------------------------------------------------------|-------------|------------|----------------------------------------------------------------------------|------------|-----------------------------------------|-----|
| Ticket taked for Office<br>Mysuru H.D |                          | abel for Office Serec<br>al-Q = Obsc |                          | ed for Office Select Collegory<br>D • Docke an option • |             | S)         | Select Workel<br>Choise an uption                                          |            | - Select Sub-Module<br>Choise an option | (a) |
|                                       | Tions"                   |                                      | Same Dates               |                                                         |             | From data? |                                                                            | To data*   |                                         |     |
|                                       | and Texters + D1-02-2025 |                                      |                          | 38-03-2025                                              |             |            |                                                                            |            |                                         |     |
|                                       |                          |                                      |                          |                                                         |             |            | Q summe                                                                    | 12 saw     | Facts                                   |     |
| No                                    | Ticket Number            | Category                             | Module                   | Sub Module                                              | Ticket Rail | ed Office  | Babijerst                                                                  | Raised on  | tarrent                                 |     |
|                                       | 1004588574               | Applications                         | Asthair                  | Functional lister                                       | Mysaru HG   |            | Capture GPS is not functioning                                             | 36-02-2625 | Registered                              |     |
|                                       | 7302320087               | Applications                         | Autham                   | Farithest losar                                         | Mmuni H.O   |            | tents subject                                                              | 22-02-2825 | Open                                    |     |
|                                       | TICHEISH                 | Applications                         | POS-Booking<br>Module    | Fertitional Issue                                       | Муштина     |            | inguither doe sauch as<br>another parties                                  | 2043-2625  | Registered                              |     |
|                                       | 783017344                | Applications                         | MOS /Bucking<br>Module   | Functional Issue                                        | Мушли на    |            | schgpahltern sinen sasselv as<br>assolwter pauster                         | 3043-3125  | Angeored                                |     |
|                                       | 1309428649               | Applications                         | PC5 /Booking<br>Wookite  | Functional issue                                        | Mysuru H.O  |            | istvj patitkim skom seluveto je<br>essidivito pesetiro                     | 19402-2025 | Registered                              |     |
|                                       | 100992832                | Applications                         | POS Rooking<br>Workle    | Panctional Sister                                       | Момчна      |            | whij phttpen stein aaswerv as<br>acodwte paseter                           | 19-02-2025 | Registerest                             |     |
|                                       | 1009185315               | Applications                         | POS Booking<br>Module    | Partitional Issue                                       | Мурлина     |            | solg philbers start salvardy as<br>associate pasetes                       | 19-02-2025 | Rephinese                               |     |
|                                       | 1002400626               | Applications                         | PCIS /Booking<br>Moltule | Factorianal lister                                      | Mpsmi H3    |            | objiphthem sliver cacorts at<br>accelerity pavetes                         | 19-02-2125 | Reported                                |     |
|                                       | 7303246884               | Applications                         | Asthar                   | Fastment Insar                                          | Mysarii H.S |            | tent subject                                                               | 18-02-2025 | Regioner                                |     |
| į.                                    | 13(3)36017               | Applications                         | Artran                   | Functional blove                                        | Mysunu H.C  |            | 542 - Aadhaar Tendsoving User<br>(16-02-0525) for testing value<br>level 6 | 18/02 2025 | Registered                              |     |

- Maximum 10 rows per page will be displayed by default. User can navigate between pages by clicking on |<, <, >, >| icons available in bottom right corner of page.
- Provision to download the entire data in Excel format is also available by clicking on "Download Excel" button. File in Excel format will be downloaded as per the web browser settings

| Home > reports              | +F)<br>> Resolution                 |                         | DE                                                      | TAILE               | D REPOR                | T SA             | Sum                                                                         | An.                |
|-----------------------------|-------------------------------------|-------------------------|---------------------------------------------------------|---------------------|------------------------|------------------|-----------------------------------------------------------------------------|--------------------|
| Ticket raised<br>Mysuru H.O | for Office                          | v                       | Select Category<br>Choose an option                     | ~                   | Select Mo<br>Choose ar | dule<br>n option | Select Sub Module<br>Choose an option                                       |                    |
| Select ListTyp              | pe*                                 |                         | Select Status                                           |                     | From date              | e                | To date*                                                                    |                    |
| Outward Tici                | kets                                |                         | Choose an option                                        | .9                  | 01-02-200              | 25 🗖             | 26-02-2025                                                                  |                    |
| Outward Tick                | Rets                                | Category                | Choose an option                                        | Sub                 | 01-02-200<br>Module    | 25               | X Oserviced CSV Dewrife<br>Subject                                          | Fetch              |
| Cutward Tick                | Rets<br>Ricket Number<br>IIC3581549 | Category<br>Application | Choose an option<br>Module<br>ns POS /Booking<br>Module | .v<br>Sub I<br>Func | 01-02-202<br>Module    | 25               | X Onumbed CSV Downlo<br>Subject<br>Bivj jshfovrn diven o<br>oudwire pauelev | Fetch<br>and Excel |

Provision of searcher is available. In the searcher field, key characters may be entered. Then as per the key characters entered, data will be filtered and displayed

### 3.4 FAQ's & Documented Solutions

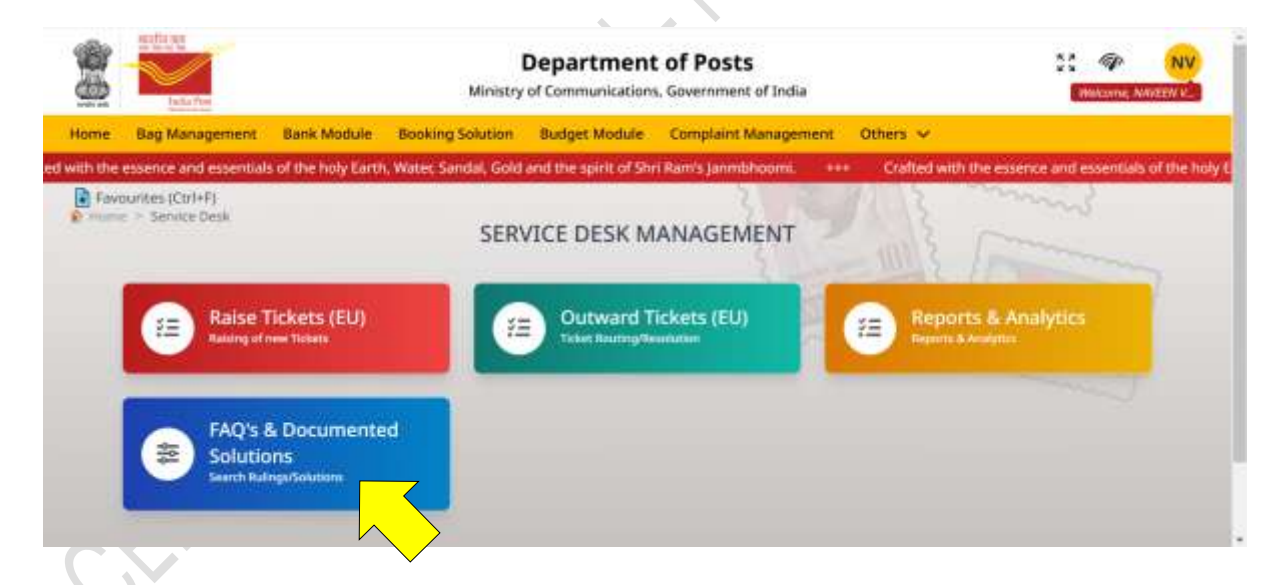

Click on "FAQ's & Documented Solutions" sub card under "Support Desk" card.

INDIA POST – IT 2.0

Page 28 of 31

| 0  | Оре     | erational Gu                                            | ide – Sup          | port Desk M                                                            | lanagemei          | nt - [for End Use           | rs (Depart       | mental Employ                  | ees)]           |
|----|---------|---------------------------------------------------------|--------------------|------------------------------------------------------------------------|--------------------|-----------------------------|------------------|--------------------------------|-----------------|
|    |         |                                                         |                    | Department of Posts<br>Ministry of Communications, Government of India |                    |                             |                  | 23 🍲<br>Milleone               | NV<br>NAVEEN K  |
|    | Home    | Bag Management                                          | Bank Module        | Booking Solution                                                       | Budget Module      | Complaint Management        | Others 🗸         |                                |                 |
| 60 | or now! | +++ Department                                          | of Posts organized | d an interactive work                                                  | shop on "Stress Ma | nagement at Workplace" at D | ak Bhawan, New D | leihi, as a part of the Gender | Budget initiat/ |
|    | Fav     | ountes (Ctri+F)<br>···································· | aling Baltaments   | Downl                                                                  | oad FAQ & F        | Ruling Documents            | 1 and            | Conner                         |                 |
|    |         | Select Criteri                                          | a                  |                                                                        |                    |                             |                  |                                |                 |
|    |         | Select Categor                                          | y+                 | Select Module*                                                         |                    |                             |                  |                                |                 |
|    |         | Choose an opt                                           | ion 👻              | Choose an optic                                                        | v nc               |                             |                  |                                |                 |
|    |         |                                                         |                    |                                                                        |                    |                             |                  |                                |                 |
|    |         |                                                         |                    |                                                                        |                    |                             |                  |                                |                 |
| _  |         |                                                         |                    |                                                                        |                    |                             |                  |                                |                 |

After clicking on "FAQ's & Documented Solutions" sub card, page as shown above will appear.

| -        | section and                            |                |                       |                      |                                     |                  |                     |                   |       |
|----------|----------------------------------------|----------------|-----------------------|----------------------|-------------------------------------|------------------|---------------------|-------------------|-------|
| 1        |                                        |                | Department of Posts   |                      |                                     |                  |                     |                   | W     |
| 6        | India Post                             |                | Ministry              | of Communicatio      | ons, Government of India            |                  |                     | Weicome, NAVEEN   | п.,   |
| lome     | Bag Management                         | Bank Module    | Booking Solution      | Budget Module        | e Complaint Management              | Others 🗸         |                     |                   |       |
| wsletter | Click to read                          | + Explore the  | global celebration of | Prabbu ShriRam,      | unveiled by our Hon'ble PM N        | arendra Modi thr | ough a unique colle | ection of interna | ation |
| Favo     | unites (Ctrl+F)                        |                |                       |                      | 2 2                                 | 11 5             | min                 | 3                 |       |
| a series | <ul> <li>Download Fact # 30</li> </ul> | ming poemmings | Downlo                | ad FAO & F           | Ruling Documents                    |                  |                     |                   |       |
|          |                                        |                |                       |                      | and the second second second second | 10101.2.         |                     |                   |       |
|          |                                        |                |                       |                      |                                     |                  |                     |                   |       |
|          | Select Criteri                         | a              |                       |                      |                                     |                  |                     |                   |       |
| _        | Select Category                        | r*             | Select Module*        |                      |                                     |                  |                     |                   |       |
|          | Applications                           | ×              | Aadhaar               |                      |                                     |                  |                     |                   |       |
|          |                                        |                |                       |                      |                                     |                  |                     |                   |       |
|          |                                        | 🗹 Fre          | quently Asked Qu      | Jestions 🖸           | ] Operational Guides                | Rulings          |                     |                   |       |
|          | No Para mailable                       |                | <u> </u>              |                      |                                     |                  |                     |                   |       |
|          | NO Data available.                     |                | $\checkmark$          |                      | $\checkmark$                        | $\checkmark$     |                     |                   |       |
| a Billio | s/Guidelines                           |                | •                     |                      |                                     |                  |                     |                   |       |
| 1.11     | California Street California           |                | Designed an           | d Developent by CEPT | © Copyright Department of Posts     |                  |                     |                   |       |

After selecting Category and Module from the drop down list in the concerned fields, page as shown above will appear.

In this page, three (3) tabs are available viz.,

- ➡ Frequently Asked Questions,
- Operational Guides and
- ➡ Rulings

If CEPT Admin of Support Desk has uploaded any documents like FAQ, Operational Guides and Rulings related to the category and module, the same will be displayed under the concerned tabs for reference by user.

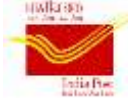

End user is always advised to refer to these documents before raising ticket to any issue, since after referring to the documented solution, end user may get resolution in such documents. But, even after referring to such documents, end user still wishes to raise ticket, it can be done by using 'Raise ticket (EU)' sub card option. (Detailed procedure of raising a ticket by end user has been described in 3.1 of this Operational Guide)

**INDIA POST – IT 2.0** 

Page 30 of 31

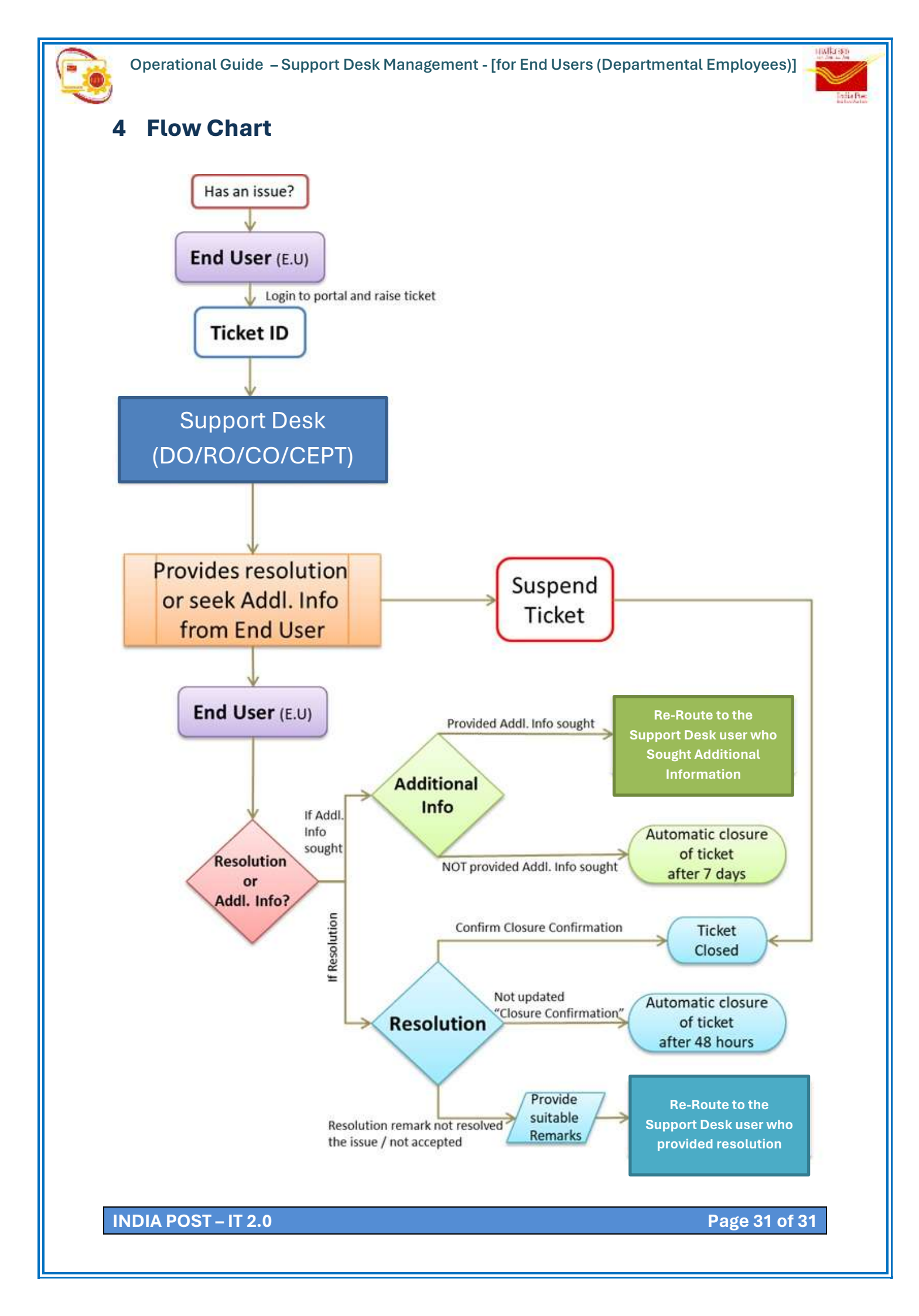